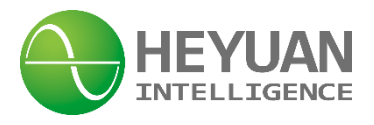

# DZ81-MA3UI5C Intelligence Power Meter User Manual (V1.0)

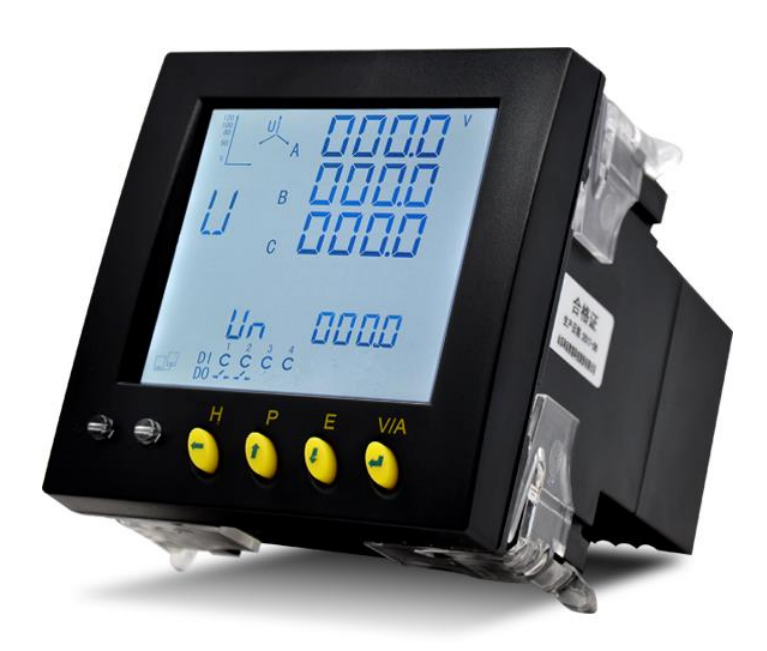

Heyuan Intelligence Technology Co., Ltd

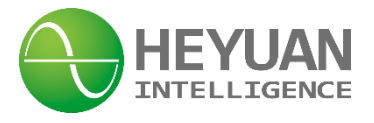

# **IMPORTANT DECLARATIONS**

Copyright © 2018 Heyuan Intelligence Technology Co., Ltd All Rights Reserved

This manual may not be reproduced, copied, transmitted or transcribed in whole or in part by any means without the expressed written permission of Heyuan. Any shall be investigated for legal responsibility in violation of copyright or other intellectual property rights of the Company. We check the user manual's contents regularly and will make necessary amendments in next version. Welcome to give advice for some unexpected errors. The rights of upgrading without notice are reserved.

Please read this manual carefully before the product is operated. And once you start operating the meter, you'll be considered to have read this manual and accept all our terms. Heyuan shall not be responsible or liable for any damages or injuries caused by improper meter installation and/or operation.

Attention: the following symbols in this manual refer to meanings as follows

Electric Shock Symbol: Carries information about procedures which must be followed to reduce the risk of electric shock and danger to personal health

Safety Alert Symbol: Carries information about circumstances which if not considered may result in injury or death

The meter must be installed and operated by one who has experience with high-voltage devices or has qualifications. Please connect the meter to correct voltage before operating the meter. Please install and use the meter according to the user manual. Heyuan shall not be responsible or liable for any damages or injuries caused without following the instructions in the user manual.

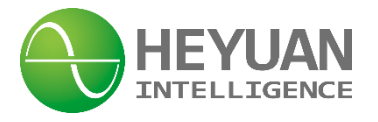

# Contents

| Chapter 1 Meter Overview                                   | 1   |
|------------------------------------------------------------|-----|
| Chapter 2 Specifications                                   | 1   |
| 2.1 Input Voltage                                          | 1   |
| 2.2 Input Current                                          | 1   |
| 2.3 Frequency Measurement                                  | 1   |
| 2.4 Measuring Accuracy                                     | 1   |
| 2. 5 Communication                                         | 1   |
| 2.6 Power Supply                                           | 1   |
| 2. 7 Working Condition                                     | 2   |
| 2.8 Pulse Constant                                         | 2   |
| Chapter 3 Dimension and Installation                       | 2   |
| 3.1 Dimension                                              | 2   |
| 3.2 Installation Method                                    | 2   |
| Chapter 4 Terminals                                        | 2   |
| Chapter 5 Typical Wiring                                   | 3   |
| 5.1 3-phase 4-wire Wiring Mode in Low Voltage Environment  | 3   |
| 5.2 3-phase 3-wire Wiring Mode in Low Voltage Environment  | 3   |
| 5.3 3-phase 4-wire Wiring Mode in High Voltage Environment | 3   |
| 5.4 3-phase 3-wire Wiring Mode in High Voltage Environment | 3   |
| 5.5 Digital Input Wiring                                   | 4   |
| 5.6 Energy Pulse Output                                    | 4   |
| 5.7 RS485 Communication Interface                          | 4   |
| 5.8 Power Wiring                                           | 4   |
| Chapter 6 Meter Display and Operation                      | 4   |
| 6.1 Current, Voltage Display Interface                     | 4   |
| 6.2 Power Display Interface                                | 4   |
| 6.3 Energy Display Interface                               | 5   |
| 6.4 Harmonic Display Interface                             | 6   |
| 6.5 Multi-tariff Display Interface                         | 7   |
| 6.6 Demand Display Interface                               | 8   |
| Chapter 7 Parameter Setting Interface                      | 9   |
| 7.1 System Parameter Setting                               | 9   |
| 7.2 Password Inquiry Interface                             | 9   |
| 7.3 Back-light Time Setting Interface                      | 10  |
| 7.4 Communication Address Setting Interface                | .10 |
| 7.5 Communication Parameter Setting Interface              | 10  |
| 7.6 Voltage Wiring Mode Setting Interface                  | .11 |
| 7.7 Current Wiring Mode Setting Interface                  | .11 |
| 7.8 PT Ratio Setting Interface                             | 11  |
| 7.9 CT Ratio Setting Interface                             | .12 |
| Chapter 8 After-sales Service                              | 13  |
| Chapter 9 Contact Us                                       | 13  |

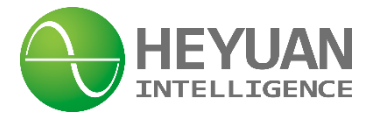

### **Chapter 1 Meter Overview**

DZ81-MA3UI5C is an advanced, smart multifunctional energy meter. It is widely used in power distribution sites, energy management systems and intelligent monitoring systems of different industries. Measuring all parameters: three phase/line voltage, three phase current, zero-sequence voltage, zero-sequence current, voltage unbalance, current unbalance, active power, reactive power, apparent power, power factor, frequency, analysis of harmonic(2~31times), bidirectional active/reactive energy, multi-tariff, four-quadrant electric energy, SOE event records, demand analysis etc. It has 4-channel digital input (DI), and 2 channel digital output(DO), and 1-channel energy pulse output, and supports standard Modbus RTU communication protocol.

Display: LCD display

# **Chapter 2 Specifications**

**2.1 Input Voltage** Rated Voltage: 220V/380V AC

Voltage Range: 0~1.2Un

2. 2 Input Current

Rated Current: 5A

#### 2.3 Frequency Measurement

Frequency Measuring Range: 45~65Hz

#### 2. 4 Measuring Accuracy

Voltage/Current: 0.2%Energy Accuracy: Class 0.5SFrequency: ±0.01Hz

Power Factor: 0.1%

#### 2. 5 Communication

RS485/Modbus-RTU Communication Protocol Baud Rate: 2400~19200bps (programmable)

**Remark:** DZ81-MA3UI5C adopts RS485 interface and Modbus RTU communication protocol to communicate. The terminals are 485A and 485B. Up to 32 pcs of DZ81-MA3UI5C can be connected on 1 communication line and communication address of each DZ81-MA3UI5C is settable.

The RS485 transmission medium is shielded twisted pair, of which diameter is not less than 0.5 mm<sup>2</sup>. In addition, the RS485 interface can also be used for device maintenance and upgrading.

#### 2.6 Power Supply

Power Supply: AC85~265V / DC85~300V DC Power Consumption: <3VA Power-line Connection Terminals: L/+ and N/-

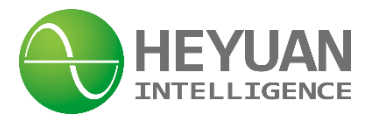

#### 2. 7 Working Condition

Operating Temperature:  $-20^{\circ} \sim +70^{\circ}$  Storage Temperature:  $-40^{\circ} \sim +85^{\circ}$  Relative Humidity: 20% ~ 90%(non-condensing)

#### 2.8 Pulse Constant

Pulse constant: 6400imp/kWh

# **Chapter 3 Dimension and Installation**

#### 3.1 Dimension (unit: mm)

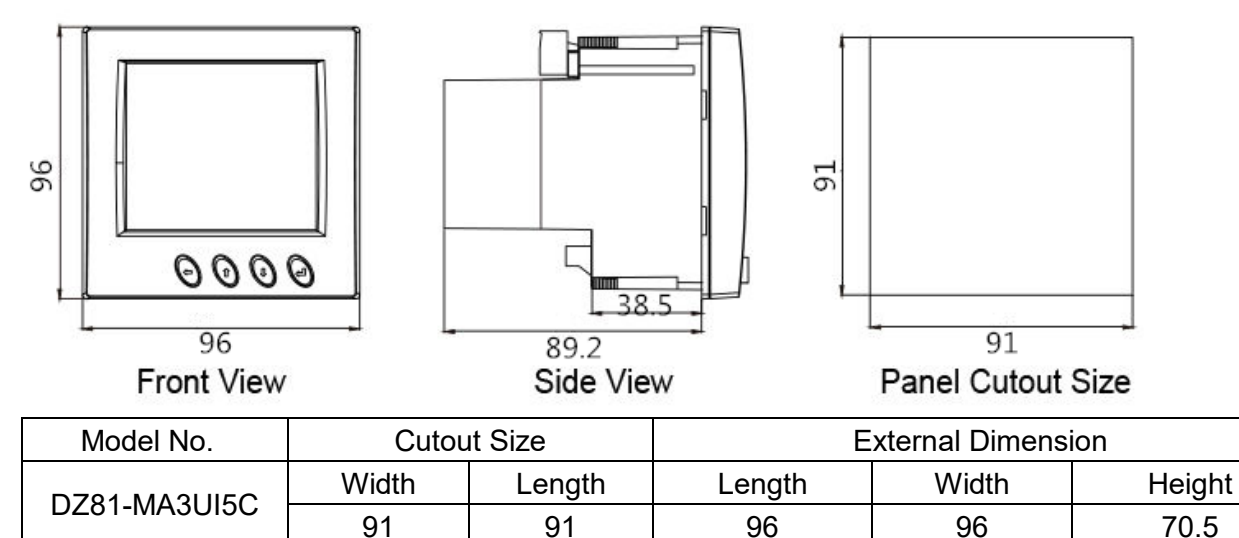

#### 3.2 Installation Method

This series of products should be installed in a dry and dust free environment, and avoid exposing to excessive heat, radiation and high electrical noise source. The meters can be installed into a standard panel cutout of switch cabinet.

Step1. Remove the clips from the meter and insert the meter into the cutout from the front side. Make sure that the screen is at the front of the panel.

Step2. Install clips on the back side of the meter and secure tightly to ensure the meter is affixed to the panel.

# Chapter 4 Terminals

| 485A               | 485B | PE+     | PE-                | DICO<br>M | DI4 | DI3 | DI2 | DI1             | PG | N/- | L/+ |
|--------------------|------|---------|--------------------|-----------|-----|-----|-----|-----------------|----|-----|-----|
| 1                  | 2    | 3       | 4                  | 5         | 6   | 7   | 8   | 9               | 10 | 11  | 12  |
| RS485 Energy Pulse |      | / Pulse | Digital Input (DI) |           |     |     |     | Auxiliary Power |    |     |     |

Upper Row of Terminal

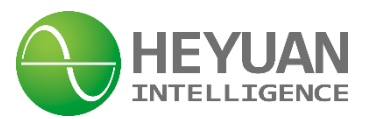

| lc            | lc* | lb | lb* | la | la* | Un | Uc     | Ub      | Ua |
|---------------|-----|----|-----|----|-----|----|--------|---------|----|
| 13            | 14  | 15 | 16  | 17 | 18  | 19 | 20     | 21      | 22 |
| Current Input |     |    |     |    |     |    | Voltag | e Input |    |

Lower Row of Terminals

# **Chapter 5 Typical Wiring**

#### 5.1 3-phase 4-wire Wiring Mode in Low Voltage Environment

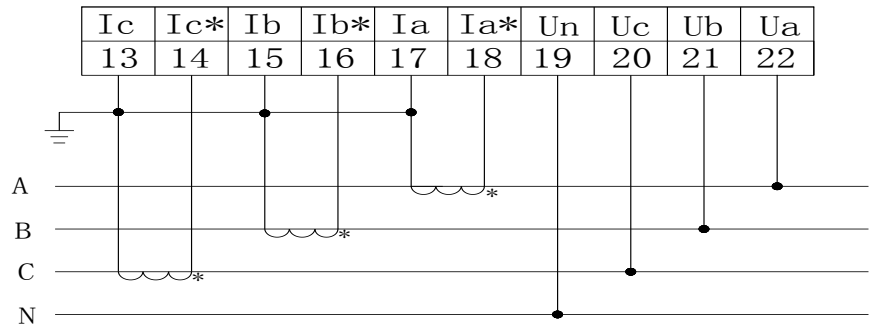

5.2 3-phase 3-wire Wiring Mode in Low Voltage Environment

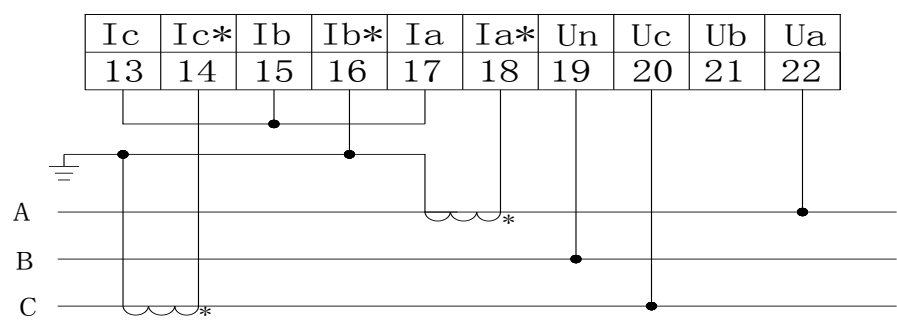

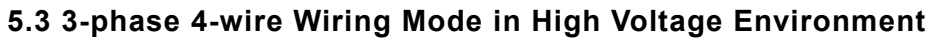

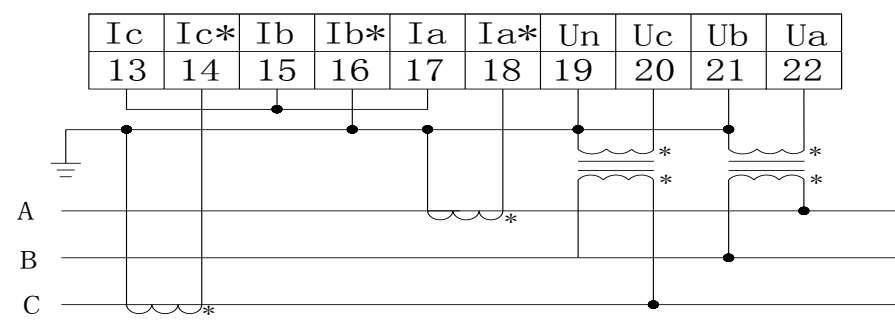

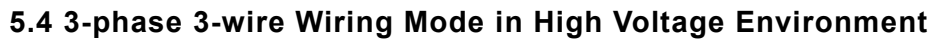

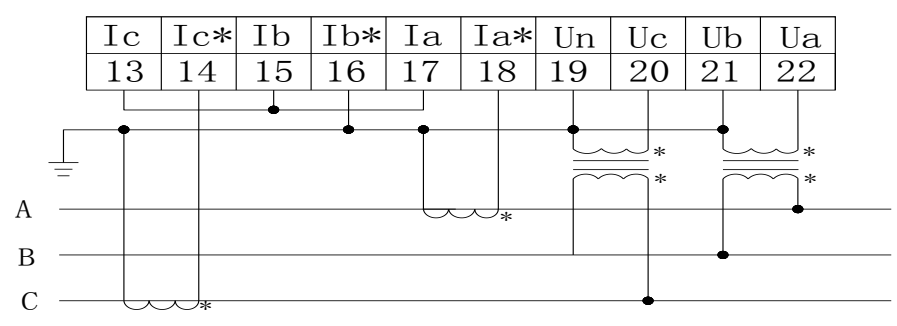

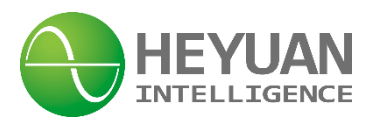

#### 5.5 Digital Input Wiring

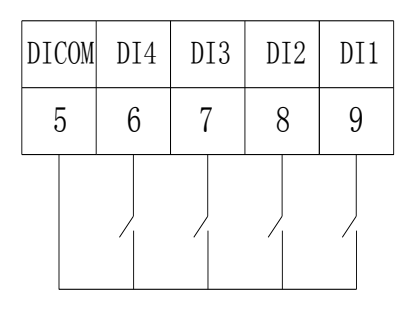

5.6 Energy Pulse Output

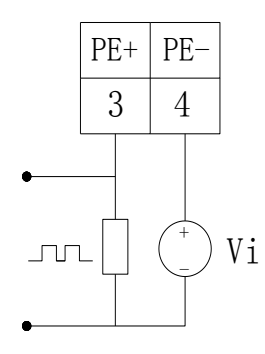

#### Digital Output Wiring

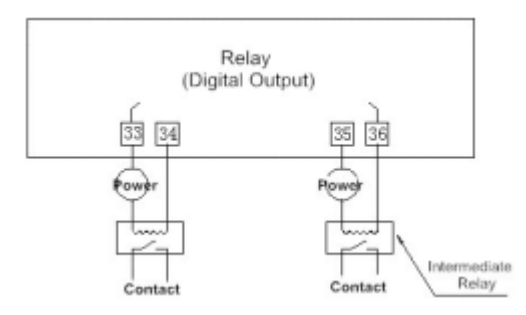

#### 5.7 RS485 Communication Interface 5.8 Power Wiring

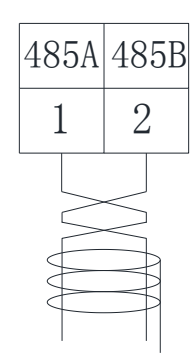

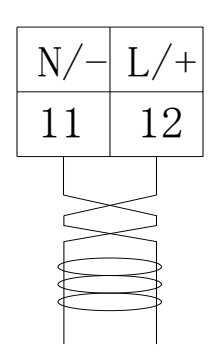

# **Chapter 6 Meter Display and Operation**

There are four buttons on the front panel, labeled button "H", button "P", button "E" and button "V/A" from left to right. It can be used for reading different real-time data and setting parameters though the four buttons.

#### 6.1 Current, Voltage Display Interface

Press button "V/A", it will cyclically display the values of phase voltage(U), line voltage(UL) and current(I) etc.

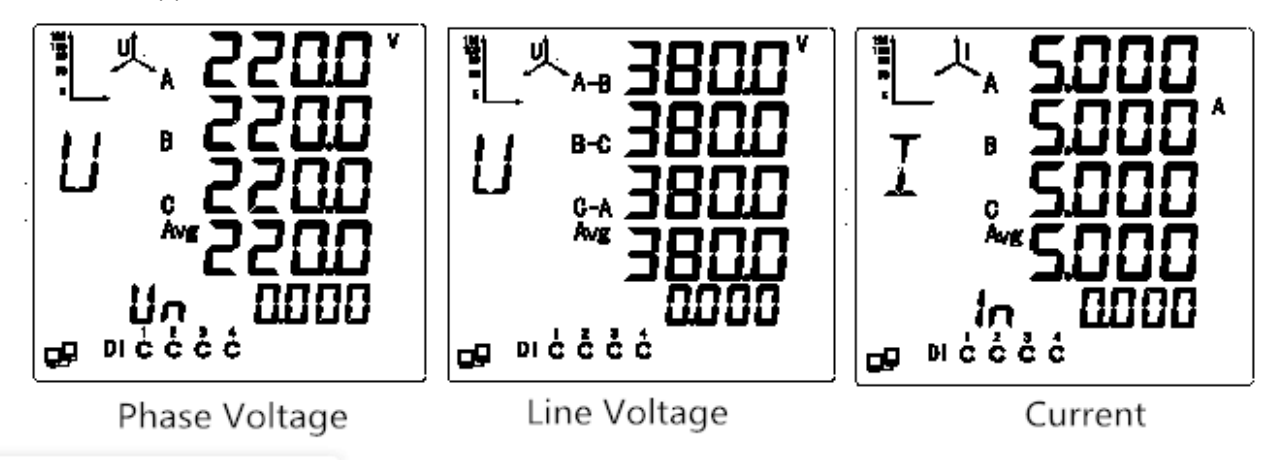

#### 6.2 Power Display Interface

Press button "P", it will cyclically display the values of three phase active power, reactive power, apparent power, power factor, frequency etc.

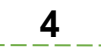

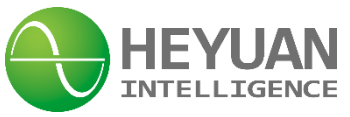

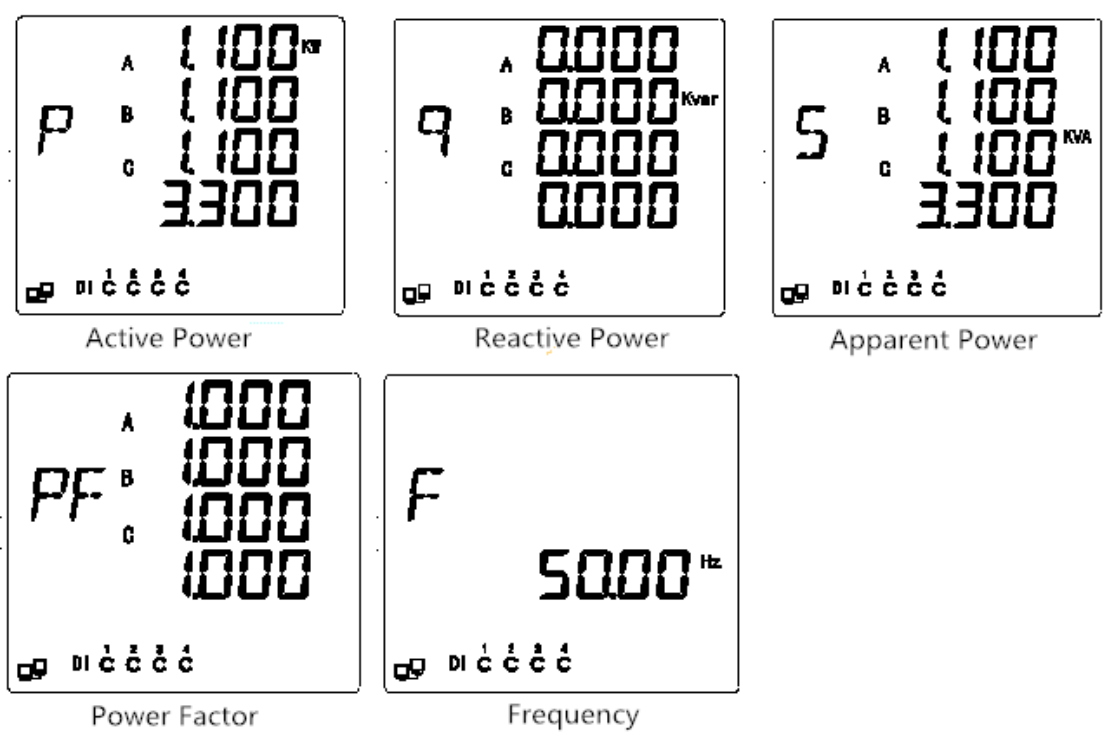

#### 6.3 Energy Display Interface

Press button "E", it will cyclically display the values of energies including import active energy, export active energy, import reactive energy, export reactive energy, total active energy, total reactive energy, net active energy, apparent energy etc..

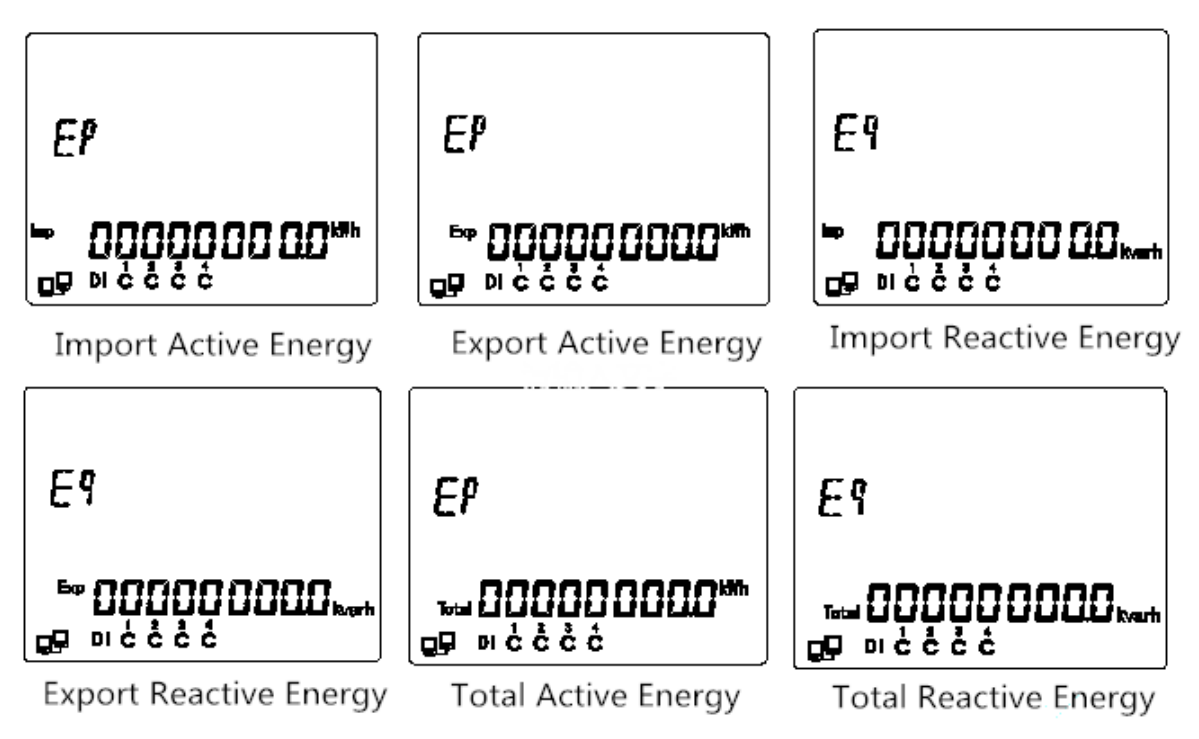

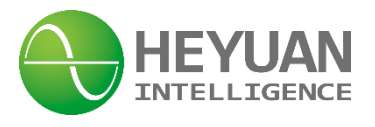

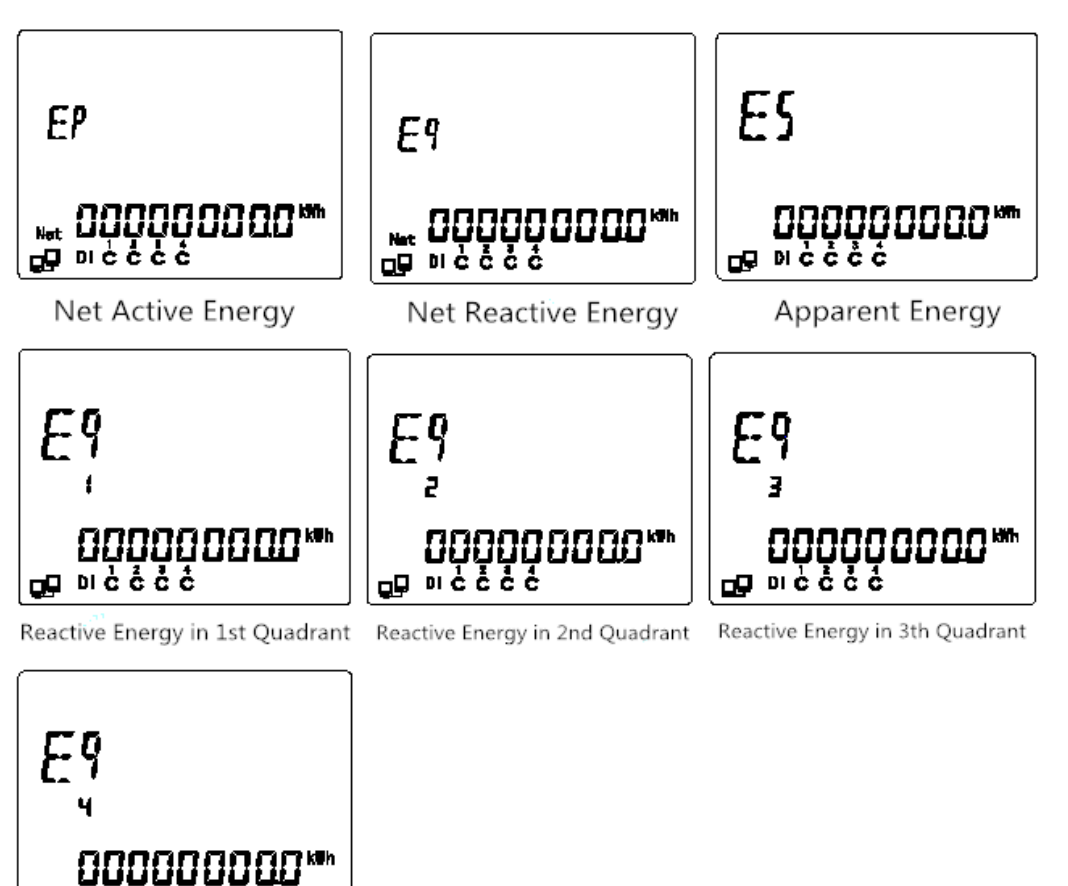

Reactive Energy in 4th Quadrant

#### 6.4 Harmonic Display Interface

ក្មោ ១៩៩៩៩

Press button "H", it will cyclically display values of total harmonic distortion (THD) of voltage or current.

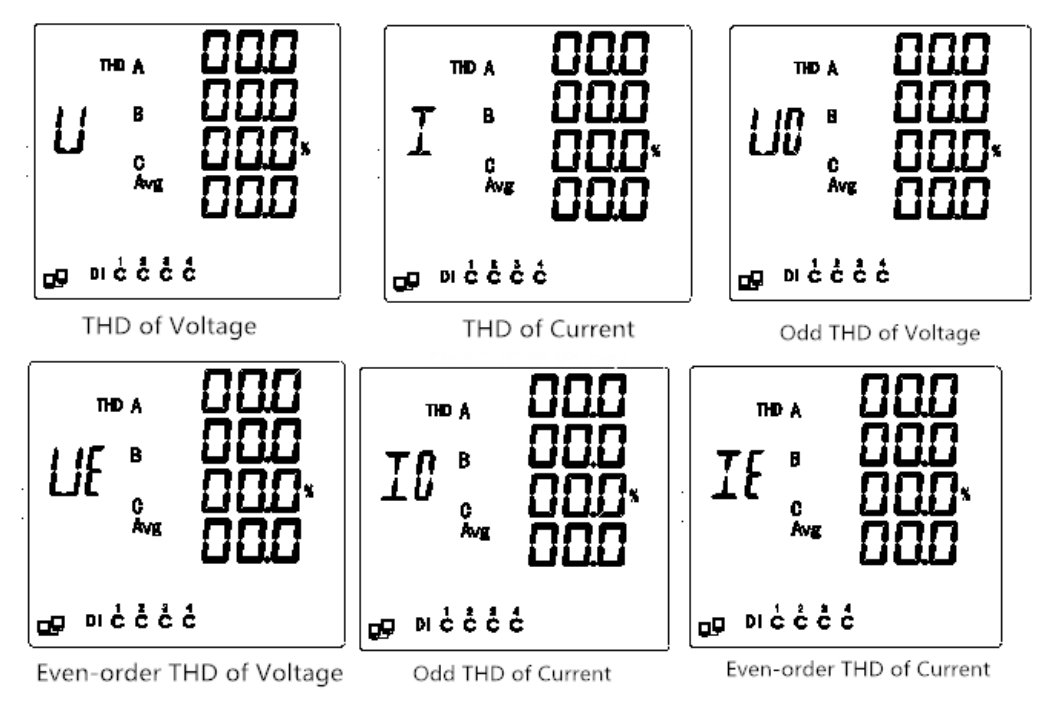

6

\_\_\_\_

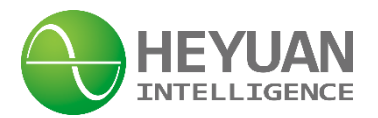

Press "H" and "E" simultaneously, the meter will display the 2nd~31st HC (harmonic content). The harmonic order will increase from 2nd to 31st by one each time pressing button "P". And the harmonic order will decrease by one each time pressing button "E". And press buttons "H" and "E" again, it will switch back to display interface of voltage & current.

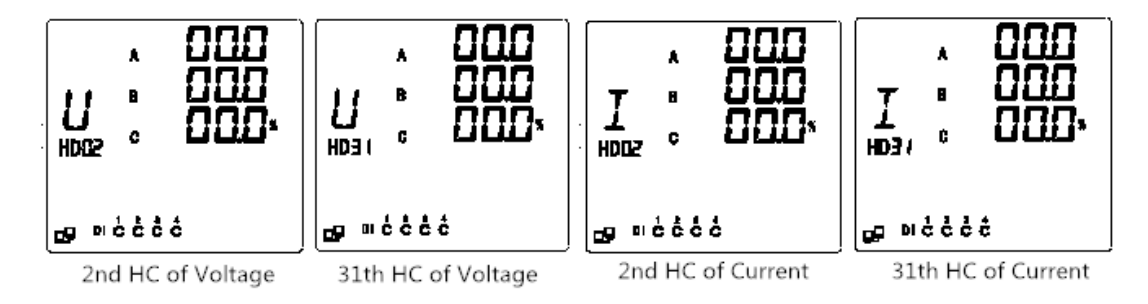

#### 6.5 Multi-tariff Display Interface

Press buttons "E" and "V/A" simultaneously, it will enter the interface of historical multi-tariff.

Press button "V/A" to switch the last Nth-month energy (N represents 00~11).

Press button "H" to switch the interfaces of energy in sharp, peak, shoulder or off-peak period.

Press button "E" to switch the interfaces of active energy, reactive energy and apparent energy etc.

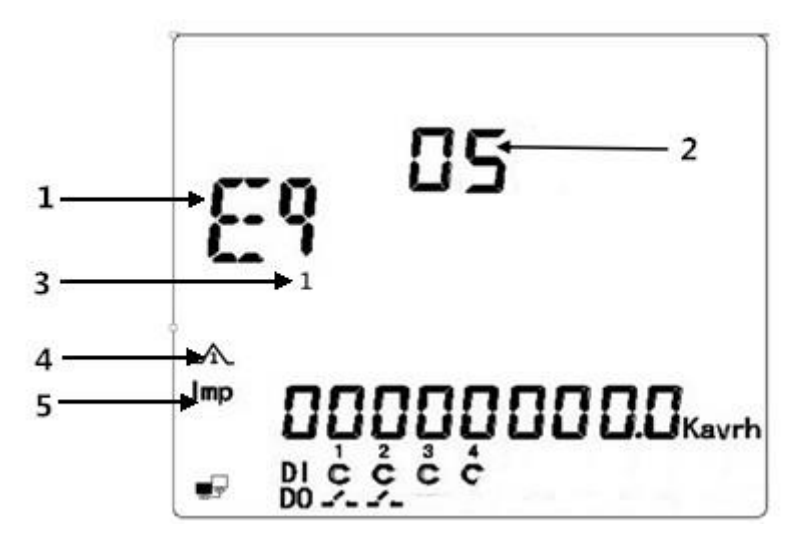

| No. | Item                   | Description                                              |  |  |  |  |
|-----|------------------------|----------------------------------------------------------|--|--|--|--|
| 1   | Active: Reactive       | Ep: Active Energy;                                       |  |  |  |  |
|     | Active, Reactive       | Eq: Reactive Energy;                                     |  |  |  |  |
| 2   | Historical Period Time | The number 00~11 represent the current month to the last |  |  |  |  |
|     |                        | 11th month.                                              |  |  |  |  |
| 3   | Reactive Energy in     | Number 1. 4 represent the 1st to the 4th guadrant        |  |  |  |  |
|     | Quadrants              |                                                          |  |  |  |  |

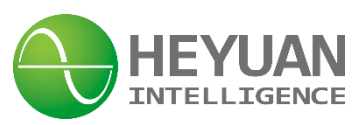

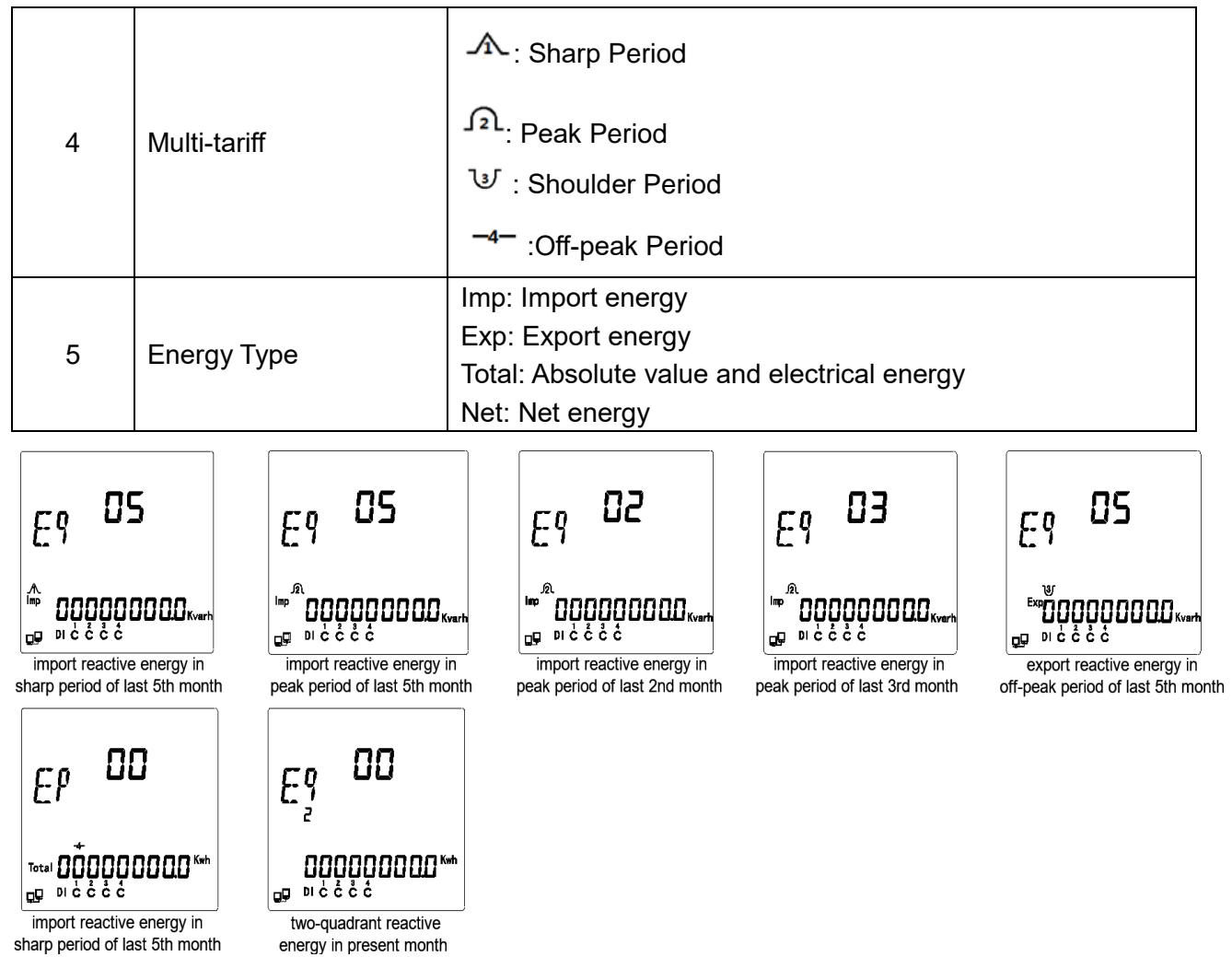

#### 6.6 Demand Display Interface

Press buttons "E" and "V/A" simultaneously, it will enter the interface of demand. Press button "P" or "E" to switch last-day demand, present demand, last-month demand, presentmonth demand. Press buttons "P" and "V/A" simultaneously again, it will exit demand interface.

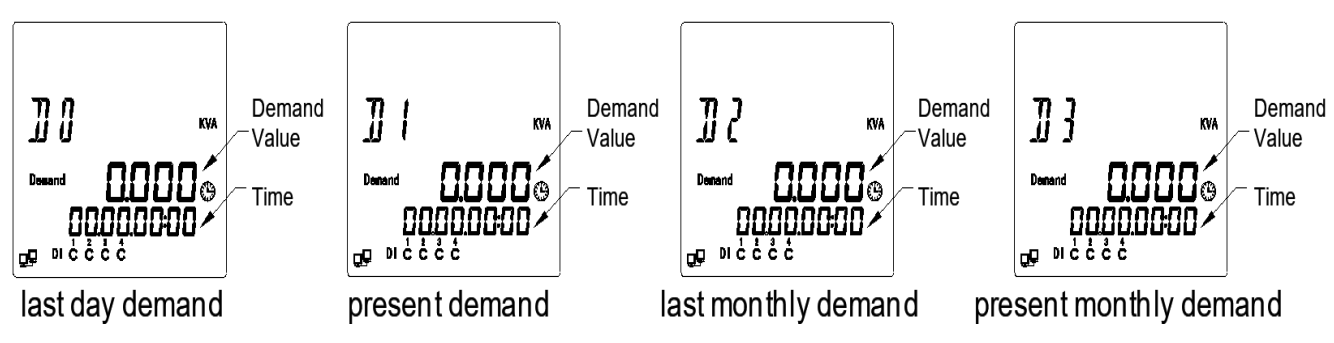

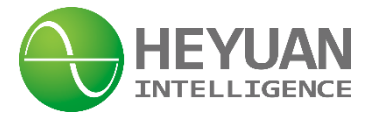

# **Chapter 7 Parameter Setting Interface**

#### 7.1 System Parameter Setting

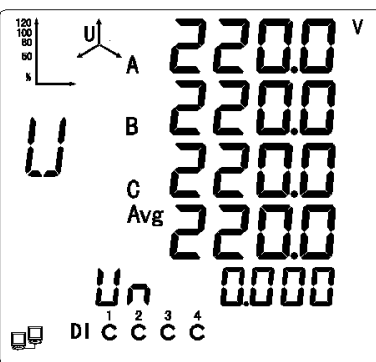

Press buttons "H" and "V/A" simultaneously at any display interface of metering data, it will enter the system setting interface.

At the setting mode:

The button "H" is used for digital shift. Press button "H" each time to shift one digit, which will flash at the same time.

The button "P" is used to plus 1. Press button "P" each time and the flashing digit plus 1. If the flashing digit is 9, press button "P" and the digit will become 0.

The button "E" is used to minus 1. Press button "P" each time and the flashing digit minus 1. If the flashing digit is 0, press button "E" and the digit will become 9.

The button "V/A" is used to confirm the setting and switch to the next setting interface. Press button "H" and "V/A" simultaneously at any setting interface, it will exit the setting interface and switch to the display interface of metering data.

Press buttons "H" and "V/A" simultaneously at any setting interface, it will exit the setting interface and turn to the metering data display interface.

#### 7.2 Password Inquiry Interface

pς 0000 ^555

On password inquiry interface,

Step 1. Press button "P" to change the first bit data, the range of which is from 0 to 9. Step 2. Press button "H" to confirm the data and be ready to change next bit data. Step 3. Repeat step 1 and 2 until change the last bit data and confirm it.

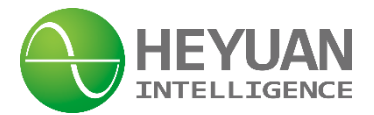

After setting is completed, press button "V/A" to confirm and enter back-light time setting interface. The default password is 0000.

#### 7.3 Back-light Time Setting Interface

On back-light time setting interface,

Step 1. Press button "P" to change the first bit data, the range of which is from 0 to 9.

Step 2. Press button "H" to confirm the data and be ready to change next bit data.

Step 3. Repeat step 1 and 2 until change the last bit data and confirm it.

After setting is completed, press button "V/A" to confirm and enter communication address setting interface.

#### 7.4 Communication Address Setting Interface

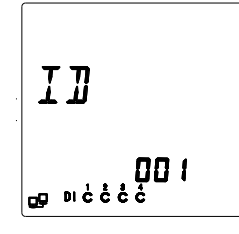

On communication address setting interface, the present communication address is 1. Step 1. Press button "P" to change the first bit data, the range of which is 0~9.

Step 2. Press button "H" to confirm the data and be ready to change next bit data.

Step 3. Repeat step 1 and 2 until change the last bit data and confirm it.

The value range is from 1~247. After setting is completed, press button "V/A" to confirm and enter communication parameter setting interface.

#### 7.5 Communication Parameter Setting Interface

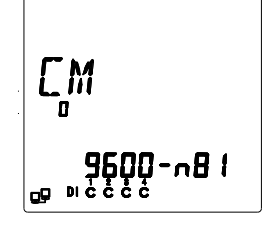

On communication parameter setting interface, the present baud rate is 9600. The RS485 communication parameter is n81.

Step 1. Press button "P" or "E" to cyclically display baud rate 2400, 4800, 9600 or 19200. Step 2. Press button "H" to shift digit right to change RS485 communication parameters. Press buttons "P" or "E" to cyclically display n81, E81 or o81.

Step 3. Repeat step 1 and 2 until completing the communication parameter setting and enter voltage wiring mode setting interface.

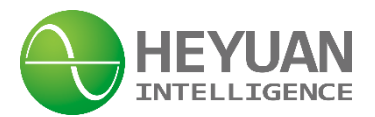

#### 7.6 Voltage Wiring Mode Setting Interface

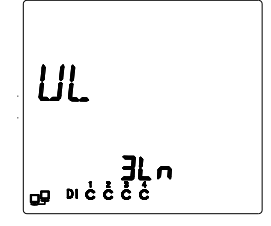

There are 3 options for the voltage wiring modes, i.e. "3Ln" referring to 3-phase 4-wire wiring mode; "2LL" referring to 3-phase 3-wire wiring mode, "2Ln" referring to 2-phase 3-wire wiring mode. The setting methods are as follows.

Step 1. Press button "P" or "E" to change and choose the wiring method.

Step 2. After setting is completed, press button "V/A" to confirm and enter current wiring mode setting interface.

#### 7.7 Current Wiring Mode Setting Interface

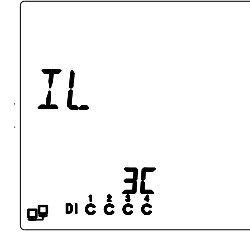

There are 3 options for the current wiring modes, i.e. "3C" referring to 3 CTs used for current wiring; "2C" referring to 2 CTs used for current wiring to calculate phase B current in three-phase balanced environment and "1C" referring to 1 CT used for current wiring to meter phase A current only, which equals to phase B current and phase C current separately in three-phase balanced environment.

Step 1. Press button "P" or "E" to change and choose the wiring method.

Step 2. After setting is completed, press button "V/A" to confirm and enter PT ratio setting interface.

#### 7.8 PT Ratio Setting Interface

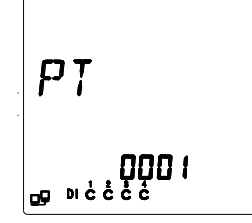

On PT ratio setting interface, the value range is 1~9999.

Step 1. Press button "P" or "E" to change the first bit data, the range of which is  $0\sim9$ .

Step 2. Press button "H" to confirm the data and be ready to change next bit data.

Step 3. Repeat step 1 and 2 until change the last bit data and confirm it.

After setting is completed, press button "V/A" to confirm and enter CT ratio setting interface.

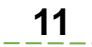

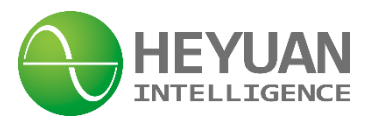

#### 7.9 CT Ratio Setting Interface

ET 1000 1 000 eg

On CT ratio setting interface, the value range is 1~9999.

Step 1. Press button "P" or "E" to change the first bit data, the range of which is  $0\sim9$ .

Step 2. Press button "H" to confirm the data and be ready to change next bit data.

Step 3. Repeat step 1 and 2 until change the last bit data and confirm it.

After setting is completed, press button "V/A" to confirm and enter CT ratio setting interface.

For example, if the PT ratio is 10KV/100V, the PT ratio will be 100, that is to divide 10,000 by 100. The CT ratio setting is the same as PT ratio setting.

Remark: the product of PT ratio and CT ratio is not more than 300,000.

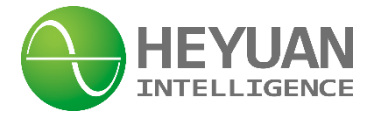

# **Chapter 8 After-sales Service**

#### **Product Warranty**

1. The product warranty period is one year.

2. The company is responsible for free maintenance or exchange within one-year warranty period.

3. The cost of the components and freight shall be charged for improper meter installation and/or operation.

4. Over the warranty period, part of the maintenance cost according to actual situation will be charged.

#### Service Guarantee

- 1. Product technical consulting and quality complaints will be replied within 12 hours.
- 2. Solutions for quality complaints will be provided within 24 hours.
- 3. Except statutory holidays and force majeure.

# **Chapter 9 Contact Us**

Headquarter Add.: 7F No.1 Aosheng Building, 1166 Xinluo Street, High-tech Development Zone, Jinan, P.R. China 250101 Factory Add.: 2F Innovation Factory, Feiyue Road, High-tech Development Zone, Jinan, P.R. China 250101 Tel: +86 68621770-863 Code: 250101 E-mail: info@heyuanintel.com Website: www.heyuanintel.com